# <u>Webmin Installation and Configuration in Ubuntu</u> <u>Linux</u>

December 22, 2006 · General, Server · Email This Post

Webmin is a web-based interface for system administration for UNIX. Using any browser that supports tables and forms (and Java for the File Manager module), you can setup user accounts, Apache, DNS, file sharing and so on.

Webmin consists of a simple <u>web server</u>, and a number of CGI programs which directly update system files like /etc/inetd.conf and /etc/passwd. The web server and all CGI programs are written in Perl version 5, and use no non-standard Perl modules.

### Installing Webmin in Ubuntu

You can use the above procedure but if you want to install latest version you can download from webmin site\_ download section

#### Prerequisites

Perl 5 interpreter and libnet-ssleay-perl

sudo apt-get install perl5 libnet-ssleay-perl

Now you need to download the latest webmin from the above down load link

Download 'webmin-1.310.tar.gz' (at the time of writing) to some location in your machine ex: - /usr/local/src

wget http://prdownloads.sourceforge.net/webadmin/webmin-1.310.tar.gz

cd /usr/local/src

sudo tar xzvf webmin-1.310.tar.gz

cd webmin-1.310

sudo sh setup.sh

This will start the installation and now it will prompt for several questions answer them as follows

Config file directory [/etc/webmin]: Leave as default, or change as you wish

Log file directory [/var/webmin]: Leave as default, or change as you wish

Full path to perl (default /usr/bin/perl): Leave as default, or change as you wish Operating system: Enter '6'

Version: Enter '6'

Web server port (default 10000):

This is where you can start to make webmin more secure than the standard install you get with apt-get, Synaptic, or RPM. Leave as default or change it to whatever port you want.

Login name (default admin):

It is 'admin', so you can leave it as that, or put in any name that you like.

Login password:

By creating the user above and giving it a password, you have now made it so you will not need to log into webmin with root.

Password again:

enter your password again

If you did not install 'libnet-ssleay-perl' you will get the following message:

'The Perl SSLeay library is not installed. SSL not available.' You can continue with the install, but it would be more secure if you install sslrelay.

Use SSL (y/n):y

Choose yes here

Start Webmin at boot time (y/n):y

select here y

At this point it is going to configure things, install things, and create things...

It will then tell you that you can log in to https://hostipaddress:10000 and to accept the certificate.

#### Webmin User Password Change

If you want to change root password in webmin use this included Perl script:

sudo /usr/share/webmin/changepass.pl /etc/webmin root

If you want to install any standard modules you can download from here

If you want to install third party modules you can download from here

#### **Related posts**

- <u>Upgrade Ubuntu Server 6.10 (Edgy Eft) to 7.04 (Feisty Fawn)</u> (4)
- <u>Update IP addresses at dynamic DNS services Using ddclient</u> (17)
- <u>Ubuntu 7.04 (Feisty Fawn) LAMP Server Setup</u> (16)
- <u>Settingup an FTP Server on Ubuntu with ProFTPD</u> (28)
- <u>Securing SSH Using Denyhosts</u> (10)
- <u>Mount a Remote Folder using SSH on Ubuntu</u> (19)
- <u>Monitoring Real-time user logins in ubuntu</u> (2)

## 21 Comments to "Webmin Installation and Configuration in Ubuntu Linux"

1. *David* says:

#### June 2, 2008 at 6:53 am

"You can use the above procedure but if you want to install latest version you can download from webmin site..."

And what other way would that be?

2. *Fermulator* says:

September 25, 2008 at 5:49 pm

Webmin now provides packages for numerous distributions. http://www.webmin.com/download.html

Specifically for ubuntu, the deb package is available.

Perhaps updating this howto would be beneficial?

3. *TizzyD* says:

October 4, 2008 at 8:02 pm

There's a APT source available:

```
## Webmin repository
deb http://download.webmin.com/download/repository sarge contrib
```

It says "Sarge", but just add this line in and you can do it completely via apt-get. Works like a charm on Hardy.

4. <u>SCode</u> says:

October 14, 2008 at 11:23 am

http address https://localhost:10000

5. <u>zeane</u> says:

January 5, 2009 at 9:01 pm

If you like to install and update Webmin via APT, edit the /etc/apt/sources.list file on your system and add the line :

deb http://download.webmin.com/download/repository sarge contrib

You should also fetch and install this GPG key with which the repository is signed, with the commands :

cd /root wget <u>http://www.webmin.com/jcameron-key.asc</u> apt-key add jcameron-key.asc

You will now be able to install with the commands :

apt-get update apt-get install webmin

All dependencies should be resolved automatically.

6. *anon* says:

January 14, 2009 at 4:44 pm

It's better practice to not put this in the sources.list file; rather, put it in it's own file under the sources.list.d directory. I have a file /etc/apt/sources.list.d/webmin.list on my server, containing the following:

# Webmin packages deb <u>http://download.webmin.com/download/repository</u> sarge contrib

This means that when I want to do a distribution upgrade, I'm not having to do bespoke rules to keep webmin at sarge.

You can also (more elegantly ) install the key in this manner:

wget -q http://www.webmin.com/jcameron-key.asc -O - | sudo apt-key add - && sudo apt-get update

7. *Krunal Patel* says:

August 28, 2009 at 7:06 am

*Admin* Reply: August 28th, 2009 at 7:10 am

try to use your machine IP address for example your ip is 192.168.1.3

https://192.168.1.3:10000

8. <u>*al*</u> says:

November 10, 2009 at 6:10 pm

having just setup a ubunto server with LAMP – and checked my connection via ping and telnet, i am unable to make success of this guide. (can't remember – but lamp includes perl? yes i think so! or .. )

1. used the first line as listed at webmin.com /download with wget - got error 404 not found

2. tried using debian specific line with webmin\_1. 490\_all.deb – got message Unsupported scheme.

Could someone plz update this article / suggest how a novice like me can get webmin downloaded and installed.

Thank.

9. *Eric P* says:

June 10, 2010 at 8:46 am

Dude, you rock!

Couple of changes that I needed to make:

download/use latest version 1.510 wget http://prdownloads.sourceforge.net/webadmin/webmin-1.510.tar.gz

This didn't work: cd /usr/local/src sudo tar xzvf webmin-1.510.tar.gz

File was downloaded to a diff location: find / -name webmin-1.510.tar.gz Result: /home/ubuntu/webmin-1.510.tar.gz

Revised to the following: cd /home/ubuntu

sudo tar xzvf webmin-1.510.tar.gz cd webmin-1.510 sudo sh setup.sh

#### WORKED !!!

Followed the balance of the instructions.

I honestly didn't think installing Webmin could be that easy.

10. <u>*Rara*</u> says:

June 27, 2010 at 3:42 pm

Thanks for Installing Webmin in Ubuntu tutorial; i have been use webmin in my vps.

11. *Daniel K* says:

### October 28, 2010 at 10:20 pm

Thanks Eric P for the updated instructions/location of downloaded package!! Thanks for original instructional post.

12. *Brad Thomas* says:

March 16, 2011 at 7:58 am

Like Eric P says, I had to change just one command:

sudo tar xzvf webmin-1.310.tar.gz

to

sudo tar xzvf \$HOME/webmin-1.310.tar.gz

I downloaded it to a different location as well – my \$HOME folder.

After that, everything worked perfectly.

Thanks for helping me get Webmin installed on Ubuntu Server 10.10

Now, all I have to do is to upgrade it!

13. Steven Bloomfield says:

March 29, 2011 at 3:19 pm

Try this instead:

wget http://sourceforge.net/projects/webadmin/files/webmin/1.530/webmin\_1.530\_all.deb

sudo dpkg -i webmin\_1.530\_all.deb

I ran this on Ubuntu Server 10.10 fresh install